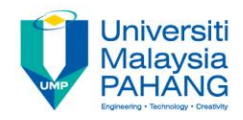

### COMPUTER AIDED ENGINEERING DESIGN (BFF2612)

### LAB. EXERCISE 3 (FEM)

by Dr. Mohd Nizar Mhd Razali Faculty of Manufacturing Engineering mnizar@ump.edu.my

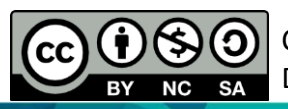

Computer Aided Engineering Design: Dr Nizar

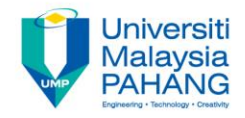

# LAB. EXERCISE 3 (FEM)

# **HOLLOW BEAM**

Computer Aided Engineering Design: Dr Nizar

LAR EVERCISE 6 REE 2612 COMPLITER

AIDED ENGINEERING DESIGN

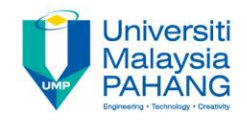

#### **Part Design**

- Create a rectangle in YZ plane.
- Height is 80 mm, width is 50 mm.
- Place in the centre.

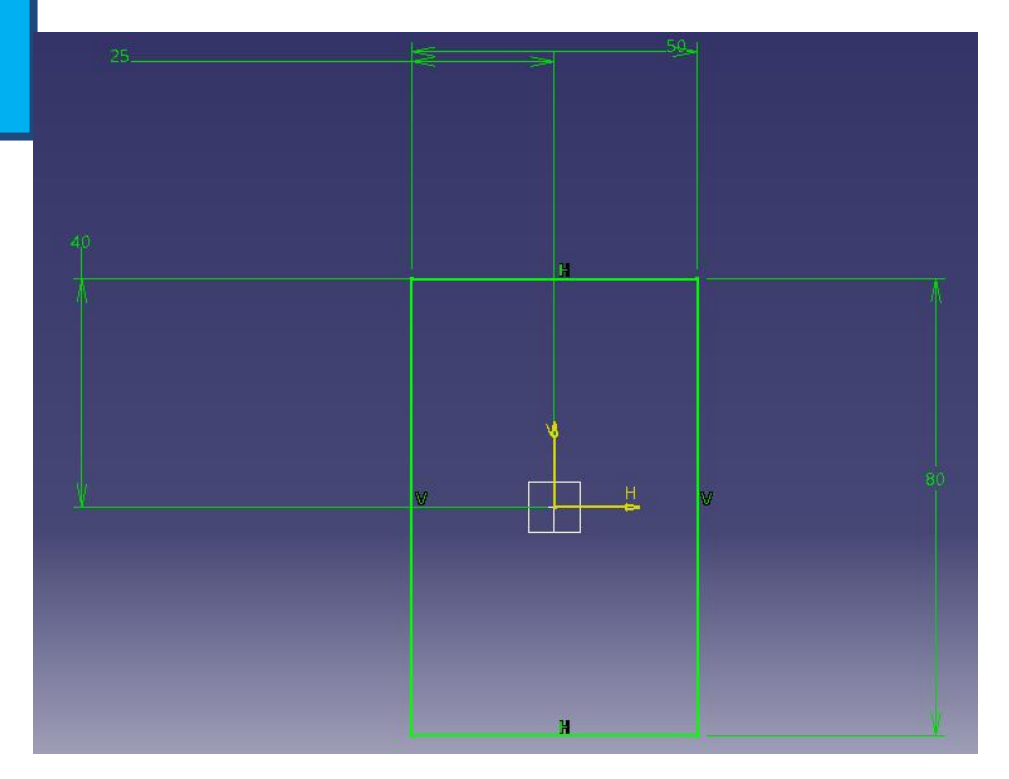

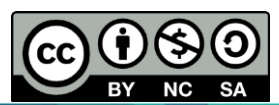

Computer Aided Engineering Design: Dr Nizar

LAB EVERCISE 6 REF 2612 COMPLITER

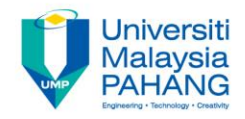

- Exit from the sketch and do PAD with the length of 700 mm.
- Check on the Thick and insert the Thickness1 and Thickness2 of 4 mm each.

|                                   |              | Pad Def                                                             | inition                 | r ×                  |
|-----------------------------------|--------------|---------------------------------------------------------------------|-------------------------|----------------------|
| First Limit                       |              |                                                                     | Second Limit            |                      |
| Туре:                             | Dimension    | ~                                                                   | Туре:                   | Dimension 🗸 🗸        |
| Length:                           | 700mm        | -                                                                   | Length:                 | 0mm 🚖                |
| Limit:                            | No selection |                                                                     | Limit:                  | No selection         |
| Profile/Surface                   |              | Direction                                                           |                         |                      |
| Selection: Sketch.1               |              | Normal to profile                                                   |                         |                      |
| Thick                             |              |                                                                     | Reference: No selection |                      |
| Reverse Side                      |              |                                                                     | Thin Pad                |                      |
| Mirrored extent                   |              |                                                                     | Thickness               | 1 4mm 🚔              |
| Reverse Direction Thickness2: 4mm |              |                                                                     | 2: 4mm 🚔                |                      |
|                                   |              | < <less< th=""><th>Neutra</th><th>I Fiber 🗌 Merge Ends</th></less<> | Neutra                  | I Fiber 🗌 Merge Ends |
|                                   |              |                                                                     | OK                      | Cancel Preview       |

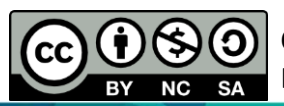

Computer Aided Engineering Design: Dr Nizar

LAR EVERCISE 6 REE 2612 COMPLITER

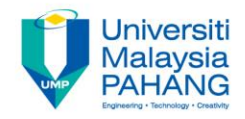

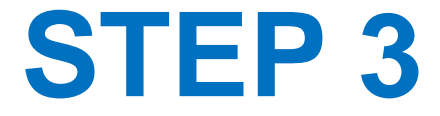

- Select the beam and Apply materials.
- Select Aluminum.

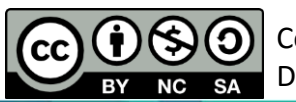

LAR EVERCISE 6 REE 2612 COMPLITER

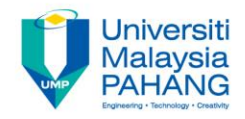

#### **Finite Element Analysis**

- Select Analysis and Simulation in the Start.
- Select Generative Structural Analysis.
- Select Static.

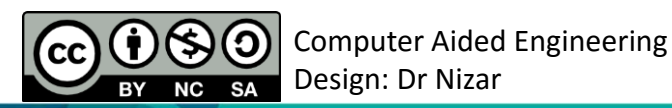

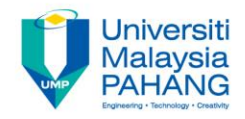

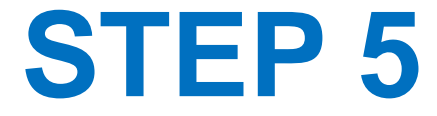

- Double click on nodes and elements or green lines. •
- Change the size to become 10 mm. •

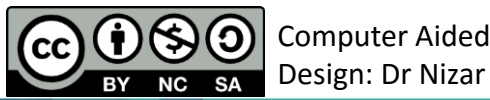

I AD EVEDCICE & DEE 2612 COMPLITED

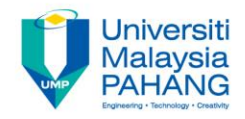

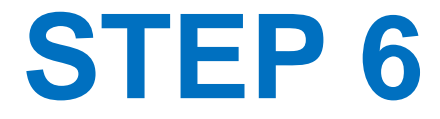

- Apply the boundary conditions.
- Select Clamp.
- Select one of the planes of the cross section of the beam as shown in figure.

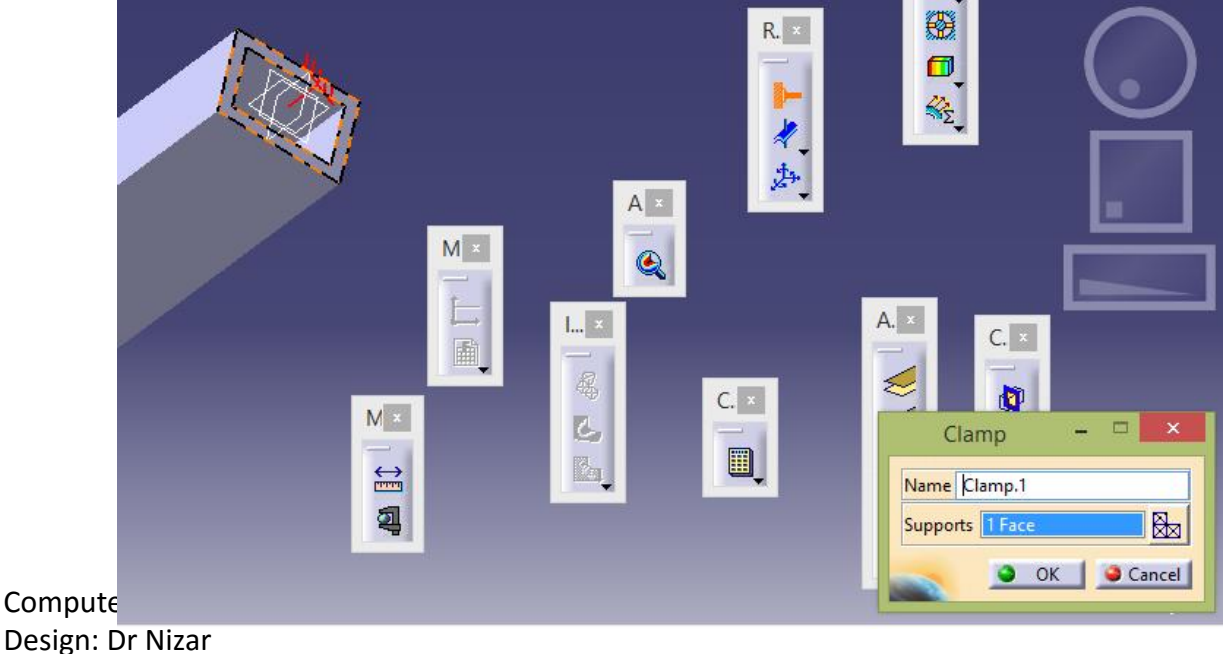

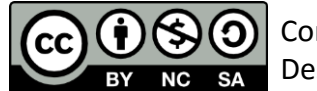

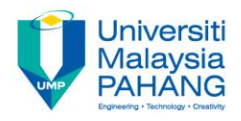

- Apply the load.
- Select Distribution Force.
- Select the top edge in the other end of the beam and apply the load in Z direction with the value of -1000 N.

| Distributed Force 😑 🗢 🗙  |  |  |  |  |
|--------------------------|--|--|--|--|
| Name Distributed Force.1 |  |  |  |  |
| Supports 1 Edge          |  |  |  |  |
| Axis System              |  |  |  |  |
| Type Global 🗸            |  |  |  |  |
| Display locally          |  |  |  |  |
|                          |  |  |  |  |
| - Earce Vector           |  |  |  |  |
|                          |  |  |  |  |
| Norm 1000N               |  |  |  |  |
| X ON                     |  |  |  |  |
| Y ON                     |  |  |  |  |
| z -1000N                 |  |  |  |  |
| Handler No selection     |  |  |  |  |
| OK Gancel                |  |  |  |  |

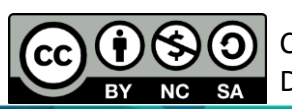

LAB EVERCISE 6 REF 2612 COMPLITER

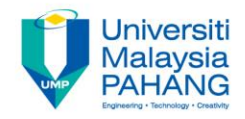

• Press Compute to get the result of the FEA.

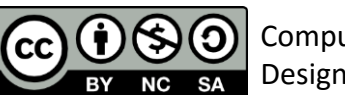

Computer Aided Engineering

Design: Dr Nizar

LAB EVERCISE 6 REE 2612 COMPLITER

AIDED ENGINEERING DESIGN

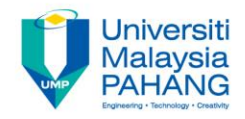

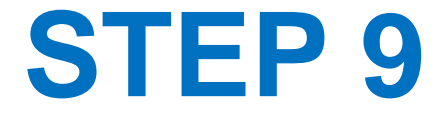

- After analysis completed, select Deformation to see the result.
- Select Von Mises to see the plastic yielding.

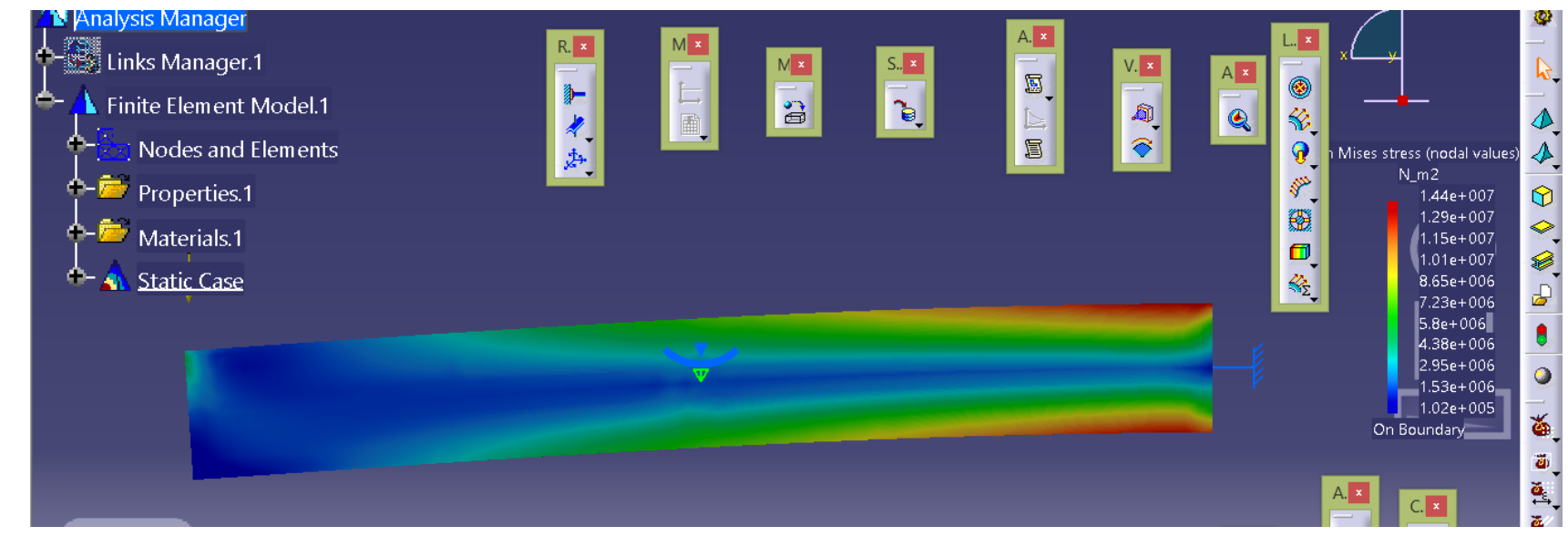

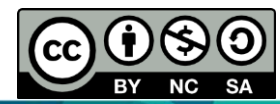

Computer Aided Engineering Design: Dr Nizar

LAD EVEDCISE 6 DEE 2612 COMDUTED

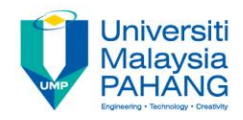

## COMPUTER AIDED ENGINEERING DESIGN (BFF2612)

Dr. Nizar

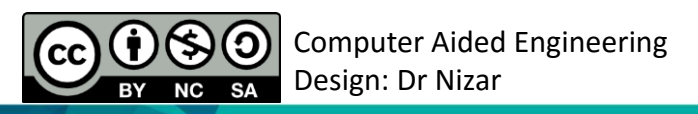

Communitising Technology